# Laboratorio di Sistemi per la Progettazione Automatica a.a. 2008/09 Giuseppe Di Guglielmo Università degli Studi Di Verona Dipartimento di Informatica

Revisione: mercoledì 18 marzo 2009 - 14.22

# Lezione 3: HDL Designer

In questa lezione vengono introdotti gli aspetti basilari della modellazione di un dispositivo digitale mediante <u>HDL Designer</u> a partire dalla specifiche ad alto livello. HDL Designer è un prodotto di <u>Mentor Graphics</u>.

Questo tutorial è stato realizzato utilizzando la versione **2008.1 HDL Designer** su piattaforma Linux. Di seguito i comandi riportati con sfondo grigio (\$) sono da intendersi come comandi della console Linux, mentre i comandi riportati con sfondo **rosa e grassetto** indicano i percorsi da seguire o i pulsanti dell'interfaccia grafica. Infine, i comandi riportati con sfondo **rosa (>)** sono da intedersi come comandi di **ModelSim**.

## Introduzione

La lezione mostra come creare un dispositivo digitale mediante la sua modellazione come *Diagrammi a Blocchi* e come *Diagrammi di Stato*. Questa attività è una fase fondamentale del flusso di progettazione di un sistema *embedded*, tale flusso è schematizzato in Figura 1.

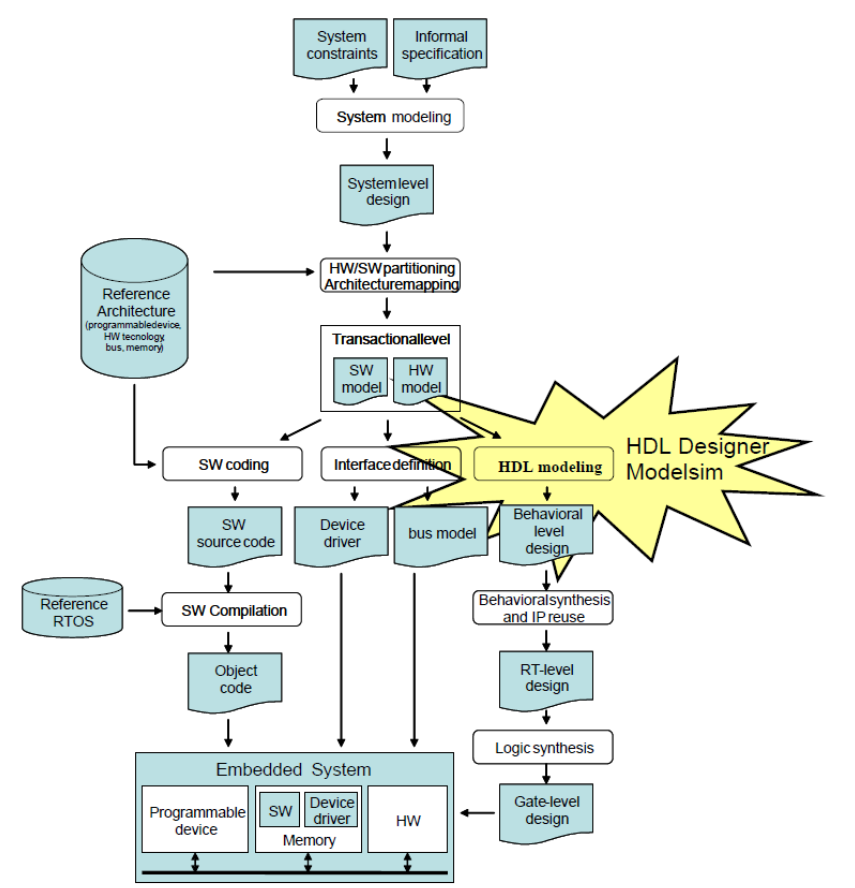

Figura 1: Flusso di progettazione di un sistema embedded.

Molti prodotti commerciali aiutano il progettista in questa fase di progettazione. HDL Designer è uno fra i più diffusi e apprezzati.

# HDL Designer

Una guida completa all'utilizzo di HDL Designer è disponibile in /opt/EDA\_Software/mentor/hdl\_designer/2008.1a/docs/pdfdocs Solo i concetti chiave del suo utilizzo vengono presentati in questa lezione.

HDL Designer permette di progettare un sistema utilizzando differenti modelli descrittivi, come i Diagrammi a Blocchi, i Diagrammi di Stato, le Tabelle di Verità, e i Diagrammi di Flusso.

# Diagrammi a blocchi

Il modello dei Diagrammi a Blocchi viene utilizzato per rappresentare il dispositivo mediante un insieme di componenti comunicanti. Figura 2 mostra un esempio. Il sistema è rappresentato come un modulo ad alto livello, per il quale vengono definiti porte in ingresso e uscita, segnali e ogni sotto-componente del sistema.

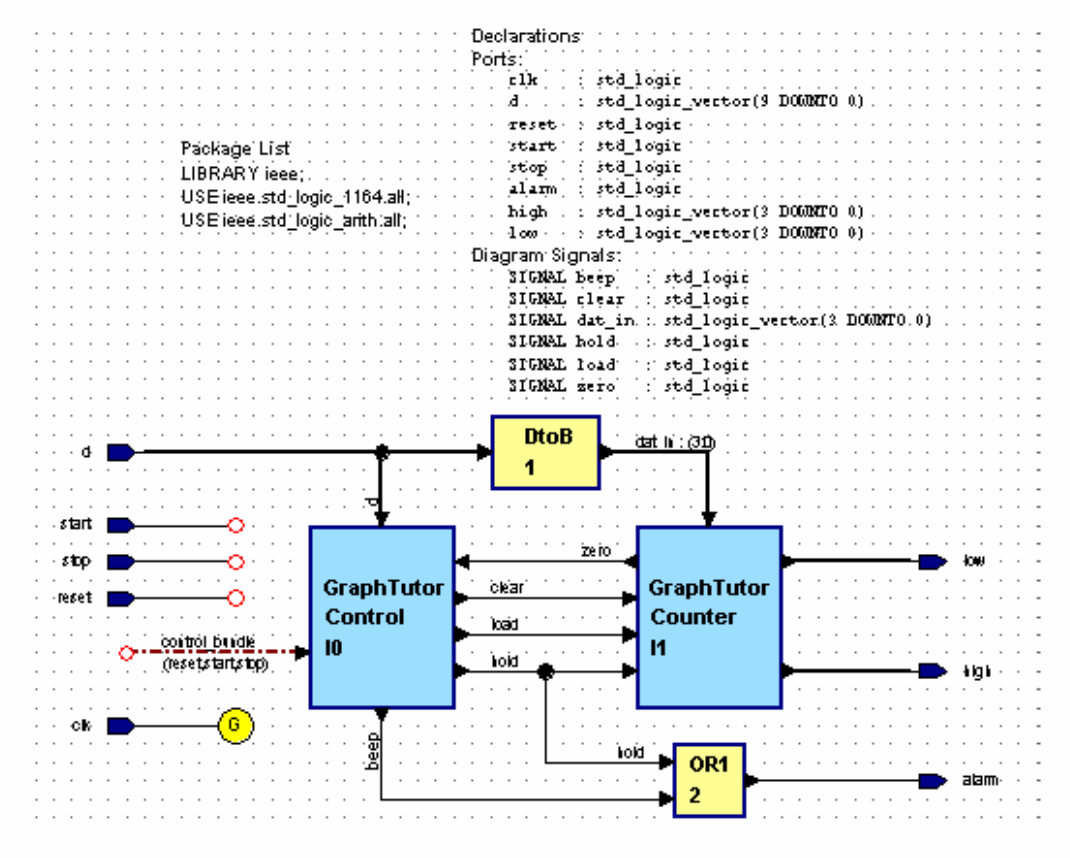

Figura 2: Esempio di diagramma a blocchi.

Tutte le componenti appaiono nel diagramma come delle *scatole nere*. A questo livello, infatti, il progettista si preoccupa esclusivamente della connessione dei componenti.

# Diagrammi di stato

I Diagrammi di Stato permettono di rappresentare graficamente il comportamento del dispositivo mediante il modello delle Macchine a Stati Finiti. Il diagramma viene creato aggiungendo nuovi stati (specificando lo stato iniziale), nuove transizioni tra gli stati e definendo sia le condizioni che

le azioni per ciascuna transizione (nel caso di una macchina a stati finiti di Mealy). Un esempio di diagramma di stato creato con HDL Designer vien mostrato in Figura 3.

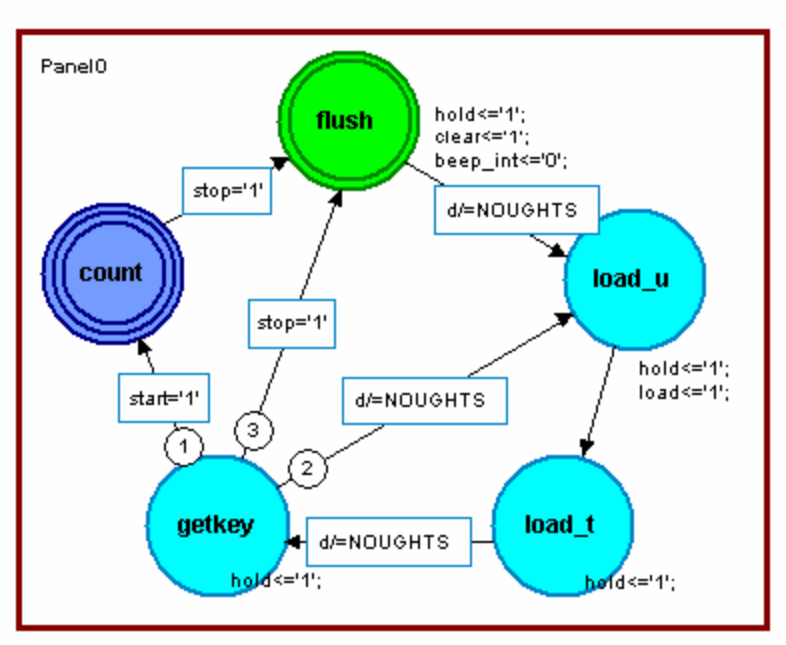

Figura 3: Esempio di diagramma di stato.

In particolare HDL Designer, mediante il pannello *State Machine Properties*, permette al progettista di selezionare le caratteristiche del codice HDL generato e di specificare la codifica della macchina a stati. Per esempio, quando l'FSM sarà completata, il progettista potrà scegliere di implementare un comportamento sincrono o asincrono, il tipo dei segnali di reset e clock, lo stato di *recovery*. Infine la rappresentazione della FSM può essere tradotta in codice HDL scegliendone lo stile, ad esempio se rappresentare a 2 o 3 processi, se utilizzare costrutti IF o CASE, etc.

# Progettazione di un dispositivo digitale

Di seguito vengono brevemente riassunti <u>alcuni passaggi per la progettazione</u> di un semplice circuito sequenziale, mettendo in evidenza alcuni modelli/concetti/strumenti chiave.

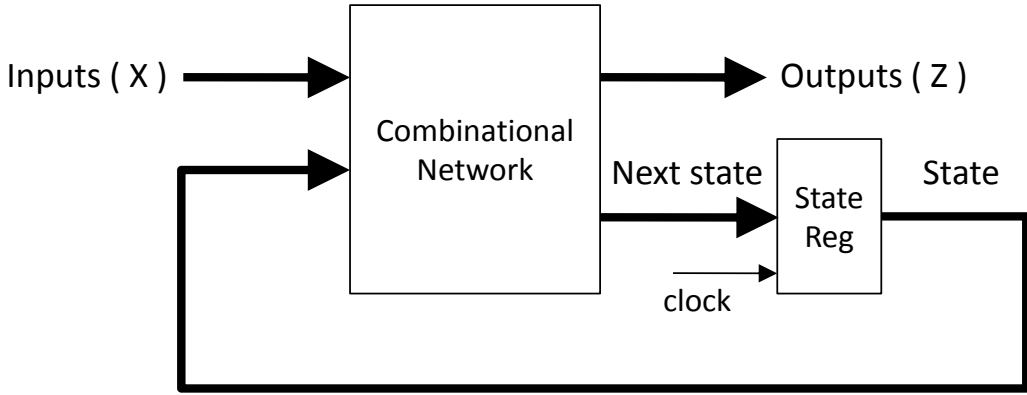

Figura 4: Modello generale di una Mealy Sequential Machine.

Un circuito sequenziale può essere rappresentato fondamentalmente mediante due modelli di macchine a stati finiti (FSM), modello di Mealy e modello di Moore. Nel modello di Mealy, i valori in uscita dipendono sia dallo stato presente sia dai valori in ingresso. Nel caso del modello di

Moore, i valori in uscita dipendono dal solo stato presente. Un modello generale per un circuito sequenziale di Mealy è rappresentato in Figura 4 e consiste in

- un circuito combinatorio, che genera i valori in uscita e lo stato prossimo;
- un registro di stato, che memorizza lo stato presente.

A partire dalle specifiche di un progetto è possibile definire una macchina a stati finiti come quella rappresentata in Figura 5 e in Figura 6, rispettivamente lo State Graph (Diagramma di Stati) e la State Table per la stessa FSM.

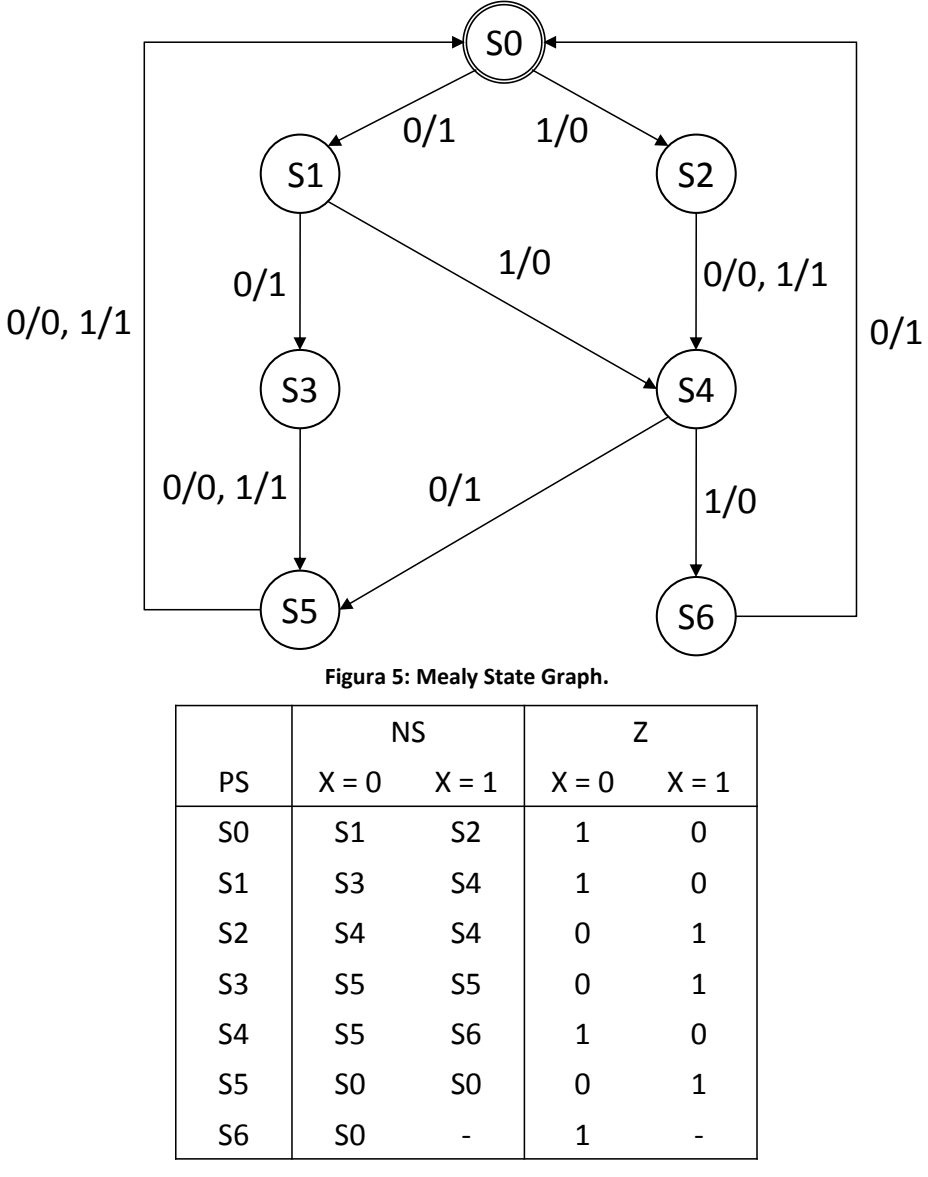

Figura 6: State table.

Data una codifica per gli stati rappresentata in Figura 7 è possibile definire la Tabella delle Transizioni di Figura 8.

| Q1<br>Q2Q3 | 0  | 1          |
|------------|----|------------|
| 00         | S0 | S1         |
| 01         |    | S2         |
| 11         | S5 | <b>S</b> 3 |
| 10         | S6 | S4         |

Ζ  $Q_1^+Q_2^+Q_3^+$ X = 1  $Q_1 Q_2 Q_3$ X = 0 X = 0 X = 1 

Figura 7: Assignment map.

Figura 8: Transition table.

XXX

ххх

х

Х

х

Infine è possibile definire mediante Mappe di Karnaugh (Figura 9) le funzioni per i segnali in uscita e per i segnali stato prossimo.

Il passaggio alla rappresentazione del circuito in Figura 10 è immediato.

XXX

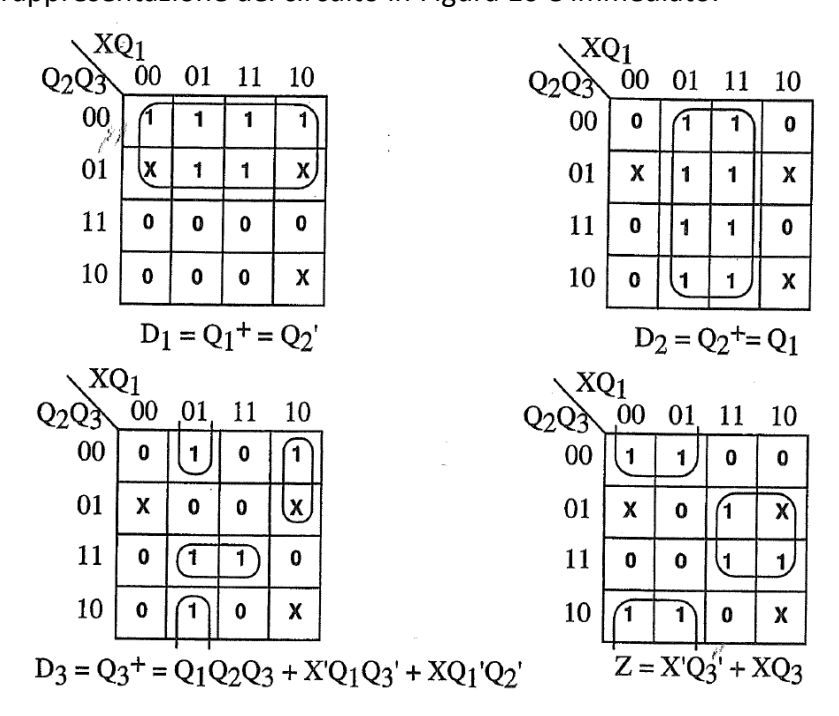

Figura 9: Mappe di Karnaugh.

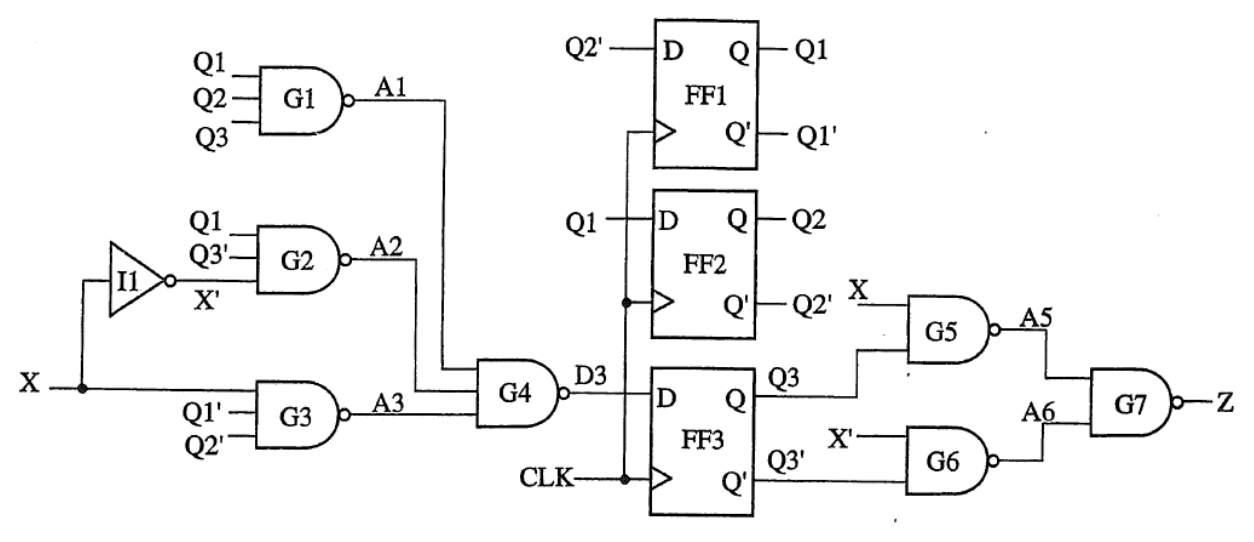

Figura 10: Realizzazione.

## Realizzazione di un diagramma a blocchi mediante HDL Designer

In questa sezione viene descritto come creare il diagramma a blocchi di Figura 10. Per prima cosa è necessario autenticarsi su uno degli *host* del laboratorio ESD e quindi configurare l'ambiente.

#### **Remote login**

È necessario autenticarsi su una delle macchine del laboratorio ESD. Per far questo si può utilizzare una connessione *ssh* esportando il server grafico (-*X*) e richiedendo la compressione dei dati trasmessi (-*C*):

\$ ssh -XC <\_login\_>@edalab-srv01.sci.univr.it

In alternativa, per esportare una sessione grafica, provare il comando:

\$ X -query edalab-srv01.sci.univr.it

#### Impostazione variabili d'ambiente

È necessario esportare alcune variabili d'ambiente per poter utilizzare HDL Designer, in particolare sul terminale aperto remotamente, eseguire il comando:

\$ source /opt/EDA Software/start eda.bash

Scegliendo in sequenza:

Mentor Graphics(1) -> Latest Version(1)

Questo script deve essere eseguito ogni qualvolta si apre un terminale remoto prima della sessione di progettazione.

## Creazione directory di lavoro

Per prima cosa, al fine di mantenere organizzati e ordinati i vari file delle lezioni, è necessario creare una directory di lavoro.

```
$ mkdir lesson_3
$ cd lesson_3
$ mkdir ex_hds
$ cd ex hds
```

## Avvio di HDL Designer

Per avviare HDL Designer è sufficiente fornire il seguente comando sulla console linux: \$ hdl\_designer

# Avvertenza: attualmente il Laboratorio ESD dispone di 10 licenze di HDL Designer. Si chiede pertanto di eseguire questo tutorial in gruppi.

### Creazione di un progetto

Dopo l'avvio di HDL Designer, è possibile creare un nuovo progetto.

- Selezionare
   File >> New >> Project...
- Nella finestra **Creating a New Project** inserire il nome del progetto, converter, e il percorso in cui posizionare i file di progetto, <...>/lesson\_3/ex\_hds.
- Selezionare Next >.
- È necessario importare una libreria di componenti che verranno instanziati in seguito, pertanto selezionare Add existing designs files e quindi Finish.
- Si aprirà la finestra Add Existing Design. Selezionare la voce Copy Specified Files e quindi Please specify the required designs files >> Look in: >> Browse...
- Selezionare come directory contenente i sorgenti: /home/gdg/teaching/spa\_lab/aa\_2008\_09/lesson\_3/lib
   Nella finestra Content selezionare il sorgente bit\_pack.vhd e premere in sequenza OK e Finish.

## Creazione del diagramma a blocchi

Ora è possibile definire le componenti del progetto. Si cominci aggiungendo un diagramma a blocchi come segue.

- Avviare il **Design Content Creation Wizard** con **File >> New >> Design Content...**
- Selezionare Catergories >> Graphical View e File Types >> Block Diagram. Assicurarsi che sia selezionato il campo VHDL e quindi premere Next >.
- Inserire il nome dell'ENTITY VHDL nel campo Design Unit name: converter.
- Premere Finish.
- Il pannello **Block Diagram** si presenta come un foglio millimetrato in cui trascinare le componenti e le connessioni.
- Premere il pulsante Add Component, si aprirà il Component Browser, trascinare sullo spazio di lavoro
  - o 4 componenti Nand3
  - o **3 componenti** Nand2
  - 3 componenti DFF
  - o 1 componente Inverter
- Cliccare su ciascuna componente col pulsante destro e dal menù a tendina selezionare
   Object Properties...
- Aggiornare il campo Instance Name con il nome dell'istanza della componente (si veda Figura 10). Se si volesse cambiare colore e forma alle componenti per migliorarne la visibilità, selezionare Appearance e quindi agire su Color e Change Shape.
- Per aggiungere porte in ingresso e uscita utilizzare Add Signal with Port.
- Per aggiungere segnali interni utilizzare Add Signal.

• Rappresentare il circuito di Figura 10, gestendo anche la corrispondenza dei nomi dei segnali, porte in ingresso uscita e componenti.

Per generare il codice HDL accedere a Task >> Generate >> Run Single. Eventuali errori vengono riportati in rosso nella finestra Log Window.

Per visualizzare il codice HDL generato premere il pulsante View Generated HDL.

Dopo aver completato la descrizione del Diagramma a Blocchi è possibile simularne il comportamento.

- Cliccare sullo spazio di lavoro la voce Package List.
- Selezionare in Library la voce converter\_lib e in Package la voce bit\_pack.
- Verificare che Preview sia converter lib.bit pack e quindi selezionare Add.
- Selezionare Ok.
- Selezionare il pulsante ModelSim Flow e nella finestra successiva premere Ok.
- Si avvierà **ModelSim**.
- Simulare il circuito con i seguenti comandi da fornire nel pannello *Transcript* di ModelSim:

```
VSIM > view wave
VSIM > add wave *
VSIM > force clk 0 0, 1 100 -r 200
VSIM > force x 0 0, 1 350, 0 550, 1 750, 0 950, 1 1350
VSIM > run 1600
```

## Creazione del diagramma di stato

Un progetto può essere descritto mediante componenti rappresentate secondo modelli differenti. In questo caso si aggiunga un Diagramma di Stato come segue.

- Avviare il **Design Content Creation Wizard** con File >> New >> Design Content...
- Selezionare Categories >> Graphical View e File Types >> State Diagram. Assicurarsi che sia selezionato il campo VHDL e quindi premere Next >.
- Inserire il nome dell'ENTITY VHDL nel campo Design Unit name: converter.
- Premere Finish.
- Il pannello **State Diagram** si presenta come un foglio millimetrato in cui trascinare gli stati e le transizioni.
- Premere il pulsante Add State e posizionare un nuovo stato sullo spazio di lavoro.
- Cliccare sullo stato col pulsante destro e dal menù a tendina selezionare Object
   Properties...
  - Il campo Outgoing transition for this state permette di specificare
    - lo stile di codifica delle transizioni uscenti (IF, CASE)
    - loopback impliciti (se nessuna delle transizioni uscenti può essere soddisfatta rimani nello stato corrente)
  - I campi Entry Action, State Action e Exit Action sono da riempire nel caso si stia rappresentando una FSM di Moore e corrispondono al comportamento della FSM per lo stato corrente.
- Selezionare lo stato corrente e tramite copia-incolla creare in tutto 7 stati, corrispondenti agli stati della FSM rappresentata in Figura 5.
- Il pulsante Add Transition permette di aggiungere le transizioni fra stati.
- Dopo aver aggiunto una transizione, cliccare su di essa col pulsante destro e dal menù a tendina selezionare **Object Properties...**

- È possibile specificare per ciascuna transizione
  - o Il comportamento rispetto al segnale di clock (alto, basso, etc)
  - Il comportamento rispetto al segnale di reset (reset sincrono, asincrono, etc)
  - La condizione che dovrà verificarsi per attivare la transizione. In questo caso il campo IF Condition permette di specificare tale condizione mediante sintassi VHDL, ed eventuali errori di sintassi vengono notificati.
  - Le azioni che verranno eseguite all'attivarsi della transizione. In questo caso il campo Actions permette di specificare tale condizione mediante sintassi VHDL (si è scelto VHDL come HDL per la descrizione della FSM corrente), ed eventuali errori di sintassi vengono notificati.
  - L'ordinamento secondo il quale valutare le transizioni (Use Priority).
- Completare la rappresentazione della FSM come in Figura 5.
- Cliccare sullo spazio di lavoro la voce Package List.
- Selezionare in Library la voce converter\_lib e in Package la voce bit\_pack.
- Verificare che Preview sia converter\_lib.bit\_pack e quindi selezionare Add.
- Selezionare Ok.

Attenzione: in VHDL le costanti numeriche di tipo bit e logic vengono rappresentate utilizzando gli apici, e.g. '1' e '0'.

Dopo aver rappresentato graficamente l'FSM è possibile specificare come codificarla in HDL, per fare questo accedere a Diagram >> State Machine Properties...

È possibile scegliere una serie di parametri di configurazione, in particolare

- Il campo Machine permette di decidere se la FSM è sincrona o asincrona;
- Il campo Generation Style offre le seguenti opzioni
  - 1/2/3 Process
  - IF / CASE

Si possono sperimentare le varie combinazioni e confrontare il codice HDL prodotto. Per generare il codice HDL accedere a **Task >> Generate >> Run Single**. Eventuali errori vengono riportati in rosso nella finestra **Log Window**. Per visualizzare il codice HDL generato premere il pulsante **View Generated HDL**.

Attenzione: se viene riportato come errore il fatto che manca la definizione del segnale di reset

- si acceda alla finestra principale **Design Manager** (Figura 11)
- si clicchi su converter per aprire la finestra Interface
- si aggiunga una nuova porta in ingresso, con nome rst e tipo bit.

| 🛄 NX - gdg@eda                      | lab-srv01.sci.univr.it:1070 - edalab-srv                                                                                                    | 01.sci.univr.it                 |           |                        |                  |          |
|-------------------------------------|----------------------------------------------------------------------------------------------------|---------------------------------|-----------|------------------------|------------------|----------|
| 💥 Design Ma                         | anager - Project converter                                                                                                    |                                 |           |                        |                  | _ @ ×    |
| <u>F</u> ile <u>E</u> dit <u>Vi</u> | ew HDL Tasks <u>T</u> ools <u>O</u> ptior                                                                                                    | ıs <u>W</u> indow <u>H</u> elp  |           |                        |                  |          |
| 11 • 🛋 😹                            | <u>⊙</u> • X ⓑ @ X   @   <u>A</u>                                                                                                    | ∠ 🔍 🖃 🔒 M                       | 🛯 🗹 🗈 🛛 🛼 | • 24 • @ 🐼 😵 • 🧭       | • 🕅 • 💯 • 🙋 •    |          |
| Main                                | Design Explorer [ Using viewpoint                                                                                                    | : Default Viewpoint]            |           | • •••                  |                  |          |
|                                     | Design Unit                                                                                                    | Туре                            | Extends   | Design Hierarchy       | Design Unit Name | Extends  |
| HOL                                 |                                                                                                    |                                 |           | E Å converter          | converter        |          |
| New / Add                           | And2_concur_config                                                                                                    | Configuration Unit              |           |                        | conventer        | Pad      |
|                                     | 🕀 📜 And3                                                                                                    | Component                       |           | fsm                    | converter        | 2        |
|                                     | And4                                                                                                    | Component<br>Backage Unit       |           |                        |                  |          |
| Chuck                               | ±                                                                                                    | Component                       | -         |                        |                  | Smc      |
| Uncur                               | ⊕ 📜 converter                                                                                                    | Component                       |           |                        |                  |          |
|                                     | converter_struct_contin                                                                                                    | Configuration Unit<br>Component |           |                        |                  | ask      |
|                                     | DFF_SIMPLE_config                                                                                                    | Configuration Unit              |           | <u> </u>               |                  | s/Te     |
| Simulate                            | E                                                                                                    | Component                       |           |                        |                  | <u> </u> |
|                                     | Invener                                                                                                    | Component                       |           |                        |                  | aftes    |
|                                     | AA                                                                                                    |                                 |           |                        |                  |          |
| Synthesize                          | Files                                                                                                    | Туре                            | Extends   |                        |                  |          |
| 1                                   | ConsignChecker     ZesignChecker     ZesignChecker     ZesignChecker     ZesignChecker                                                                                                    |                                 | A         |                        |                  |          |
|                                     |                                                                                                    |                                 |           |                        |                  |          |
| Document &                          | E-G Visualization                                                                                                    |                                 |           |                        |                  |          |
|                                     | Sources Stress                                                                                                    |                                 |           |                        |                  |          |
|                                     | converter_lib                                                                                                    |                                 |           |                        |                  |          |
|                                     | s    s    And2_concur_co                                                                                                    | Source File                     |           |                        |                  |          |
|                                     | converter_fsm.vhd                                                                                                    | Generated File                  |           |                        |                  |          |
|                                     | converter_struct.v.                                                                                                    | . Generated File                | -         |                        |                  |          |
|                                     |                                                                                                    | Source File                     |           |                        |                  |          |
| Explore                             |                                                                                                    | oourcerne                       |           |                        |                  | M        |
| Tasks<br>Viewpoints                 |                                                                                                    |                                 |           |                        |                  |          |
| Viewpoints                          | Trucket convener_in                                                                                                    |                                 |           |                        |                  |          |
|                                     | Image: State of the state of the state of the |                                 |           |                        |                  |          |
| 🔛 🔁 💈                               | S 🕲 📕                                                                                                    |                                 |           | 🗙 Design Manager - Pro | je               | B 1:51,  |

Figura 11: Cliccare sulla freccia rossa per accedere al pannello Interface

Dopo aver completato la descrizione del Diagramma di Stato è possibile simularne il comportamento.

- Selezionare il pulsante **ModelSim Flow** e nella finestra successiva premere **Ok**.
- Si avvierà ModelSim.
- Simulare il circuito con i seguenti comandi da fornire nel pannello *Transcript* di ModelSim:

```
VSIM > view wave
VSIM > add wave *
VSIM > force clk 0 0, 1 100 -r 200
VSIM > force x 0 0, 1 350, 0 550, 1 750, 0 950, 1 1350
VSIM > run 1600
```

Note: